## ■IVS 漢字の検索

IVS 漢字一覧(PDF)をダウンロードします。

ここでは Adobe Reader での 検索 を説明します。

## ① IVS(異体字)+外字検索 をクリックして開きます。

IVS+外字検索用

| 全連番    | 基調 | UCS    | 明朝 | ゴシック | 外字code | IVS_code   | IVS        |
|--------|----|--------|----|------|--------|------------|------------|
| 0001   | 丈  | U+4E08 | 丈  | 丈    | O      |            |            |
| 0002   |    |        | 丈  | 丈    | E982   | Adobe0003  |            |
| 0003   | 与  | U+4E0E | 与  | 与    | 0      | 4E0E_E0102 | 与・・        |
| 0004   |    |        | 与  | 与    | E014   | 4E0E_E0103 | 与・・        |
| 0005   | 丑  | U+4E11 | 丑: | 丑    | 0      | 4E11_E0101 | ±          |
| 0006   |    |        | 刊. | Ł    | E015   | 4E11_E0102 | <u></u>    |
| 0007   | 丙  | U+4E19 | 丙  | 丙    | 0      | 4E19_E0102 | 丙・・        |
| 8000   |    |        | 丙  | 丙    | E016   | 4E19_E0103 | 丙・・        |
| 0009   | 並  | U+4E26 | 並  | 並    | 0      | 4E26_E0102 | 並・・        |
| 0010   |    |        | 並  | 並    | E017   | 4E26_E0103 | <b>並</b> … |
| m /m N |    |        |    |      |        |            |            |

【凡例】

★基調 = 基底文字(標準文字)での検索用 ★UCS = ユニコード

★外字 code 『 〇 』=Hanyo-Denshi 『 ◎ 』=Adobe-Japan1 独自

★『IVScode 』が IVD(異体字セレクタ)ならび Adobe-Japan1 独自の外字の連番です。

★『IVS 』は、Excel・Wordでは文字数制限オーバのため正常に表示されません。

(<u>IVSとは</u> - ●IVS を利用するには を参照)

## 参考:メモ帳からPDFの場合はOKです。

|                                                   |                                                                                                    |                    | IVS+外                 | 字テキスト             | 、榆索田 txt                                     |  |  |
|---------------------------------------------------|----------------------------------------------------------------------------------------------------|--------------------|-----------------------|-------------------|----------------------------------------------|--|--|
| IVS異体                                             | 字テキス                                                                                                    | ト検索一覧              | L L                   | 17441             | 1230/11.040                                  |  |  |
| メモ帳で<br>このフォ                                      | で開いて、<br>トントはIV                                                                                            | フォントマ<br>D(Hanyo-  | をUX IVS則<br>Denshiコレ  | 月朝または<br>クション     | UX IVSゴシックを選択。<br>)に基づいています。                 |  |  |
| 任意のづ<br>[CH]に                                     | て字(1文字)<br>ある漢字(                                                                                           | )で検索し<br>外字)を選     | て下さい。<br>択または[I       | VS〕の漢勻            | 2を選択して貼り付けます。                                |  |  |
| 【ご注意<br>標準文字<br>IVS(異体                            | 】<br><sup> </sup><br> <br> <br> <br> <br> <br> <br> <br> <br> <br> <br> <br> <br> <br> <br> <br> <br> <br> | S(異体字)<br>利用する     | が使えるの<br>には、アフ        | つはWindov<br>プリケーシ | ws7/8、Mac OS X 10.7以降です。<br>ョン側でのIVS対応も必要です。 |  |  |
| ・IVSフォント・外字ファイルがインストールされていない場合は、デフォルト<br>表示となります。 |                                                                                                    |                    |                       |                   |                                              |  |  |
| 連番<br>0001                                        | 検索<br>丈                                                                                                    | CH<br>丈            | 外字<br>◎               | IVS               | IVSセレクタ他<br>U+4E08                           |  |  |
| 0002<br>0003<br>0004                              | 与                                                                                                    | <b>又</b><br>与<br>与 | E982<br>○<br>E014     | 与与                | Adobe0003<br>4E0E_E0102<br>4E0E_E0103        |  |  |
| 0005<br>0006                                      | 丑                                                                                                    | 丑<br>五             | $_{\rm E015}^{\odot}$ | 丑<br>五            | 4E11_E0101<br>4E11_E0102                     |  |  |
| 0007<br>0008                                      | 丙                                                                                                    | 丙丙                 | $_{\rm E016}^{\odot}$ | 丙丙                | 4E19_E0102<br>4E19_E0103                     |  |  |
| 0009<br>0010                                      | 並                                                                                                    | 並<br>並             | $_{\rm E017}^{\odot}$ | 並<br>並            | 4E26_E0102<br>4E26 E0103                     |  |  |

## ② 編集 → 簡易検索 で異体字を検索します。

ここでは、単漢字の「芦」を入力します。

| ■ IVS_漢字· | 一覧.pdf (保護) - Adobe Read | ler               |                       |        |  |  |
|-----------|--------------------------|-------------------|-----------------------|--------|--|--|
| ファイル(F)   | 編集(E) 表示(V) ウィンド         | ♡ウ(W) へレプ(H)      |                       | ×      |  |  |
|           | ⑤ 元に戻す( <u>U</u> )       | Ctrl+Z            | 100%                  | ツール 注釈 |  |  |
|           | ⑥ やり直し( <u>R</u> )       | Shift+Ctrl+Z      |                       |        |  |  |
|           | 切り取り(工)                  | Ctrl+X            | カイ・ケ・カツ・ケチ・あくた・カ      | ▼      |  |  |
| -         | ⓑ ⊐ピ−( <u>C</u> )        | Ctrl+C            | _                     |        |  |  |
|           | ⑤ 貼り付け(P)                | Ctrl+V            | カイ・ケ・カツ・ケチ・あくた・からし    |        |  |  |
| $\square$ | 削除( <u>D</u> )           |                   |                       |        |  |  |
|           | すべてを選択( <u>L</u> )       | Ctrl+A            | ロ・コ・あし                |        |  |  |
|           | 選択を解除( <u>E</u> )        | Shift+Ctrl+A      |                       |        |  |  |
|           | ファイルをクリップボート             | ×にコピー( <u>B</u> ) | ーロ・あし                 |        |  |  |
|           |                          |                   | p.al                  |        |  |  |
|           | スペルチェック( <u>K</u> )      | •                 |                       |        |  |  |
|           | Q。簡易検索( <u>F</u> )       | Ctrl+F            | <b>-</b> • <i>в</i> с |        |  |  |
|           | 高度な検索( <u>V</u> )        | Shift+Ctrl+F      | D.AL                  |        |  |  |
|           | 保護( <u>I</u> )           | •                 |                       |        |  |  |
|           | 分析( <u>S</u> )           | •                 | ロ・あし                  |        |  |  |
|           | アクセシビリティ( <u>Y</u> )     | •                 |                       |        |  |  |
|           | 環境設定( <u>N</u> )         | Ctrl+K            | ロ・コ・あし                |        |  |  |
| 210       | 0 x 297 mm ∢             | Ш                 |                       | × Þ    |  |  |

③ 芦とその異体字が7文字表示されます。

| 2966 | 芥 | U+82A5 | 芥 | 芥 | 0    | 82A5_E0101 | 芥・・ |
|------|---|--------|---|---|------|------------|-----|
| 2967 |   |        | 芥 | 芥 | E480 | 82A5_E0102 | 芥・・ |
| 2968 | 芦 | U+82A6 | 芦 | 芦 | 0    | 82A6_E0103 | 芦⊷  |
| 2969 |   |        | 芦 | 芦 | E481 | 82A6_E0102 | 芦⋯  |
| 2970 |   |        | 芦 | 芦 | E482 | 82A6_E0104 | 芦⊷  |
| 2971 |   |        | 芦 | 芦 | E483 | 82A6_E0105 | 芦⊷  |
| 2972 |   |        | 芦 | 芦 | E484 | 82A6_E0106 | 芦⋯  |
| 2973 |   |        | 芦 | 芦 | E485 | 82A6_E0107 | 芦⋯  |
| 2974 |   |        | 芦 | 芦 | E486 | 82A6_E0108 | 芦⋯  |
|      |   |        |   |   |      |            |     |

85 / 160 ページ

〇印がついている行が基底文字(標準文字)となります。

基底文字は、IVS 環境でなくても通常の標準文字として表示されます。